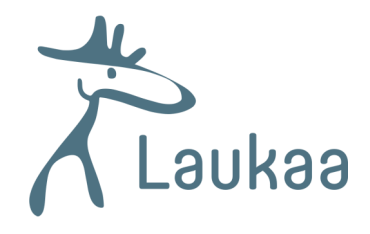

## Kirjastoauton pysäkit Laukaan karttapalvelussa

(Päivitetty 2.10.2020)

1. Mene osoitteeseen https://kartta.jkl.fi/IMSLaukaa

2. Valitse vasemman ylänurkan symboleista kartalla näkyvien tasojen painike: (ks. kuva alla)

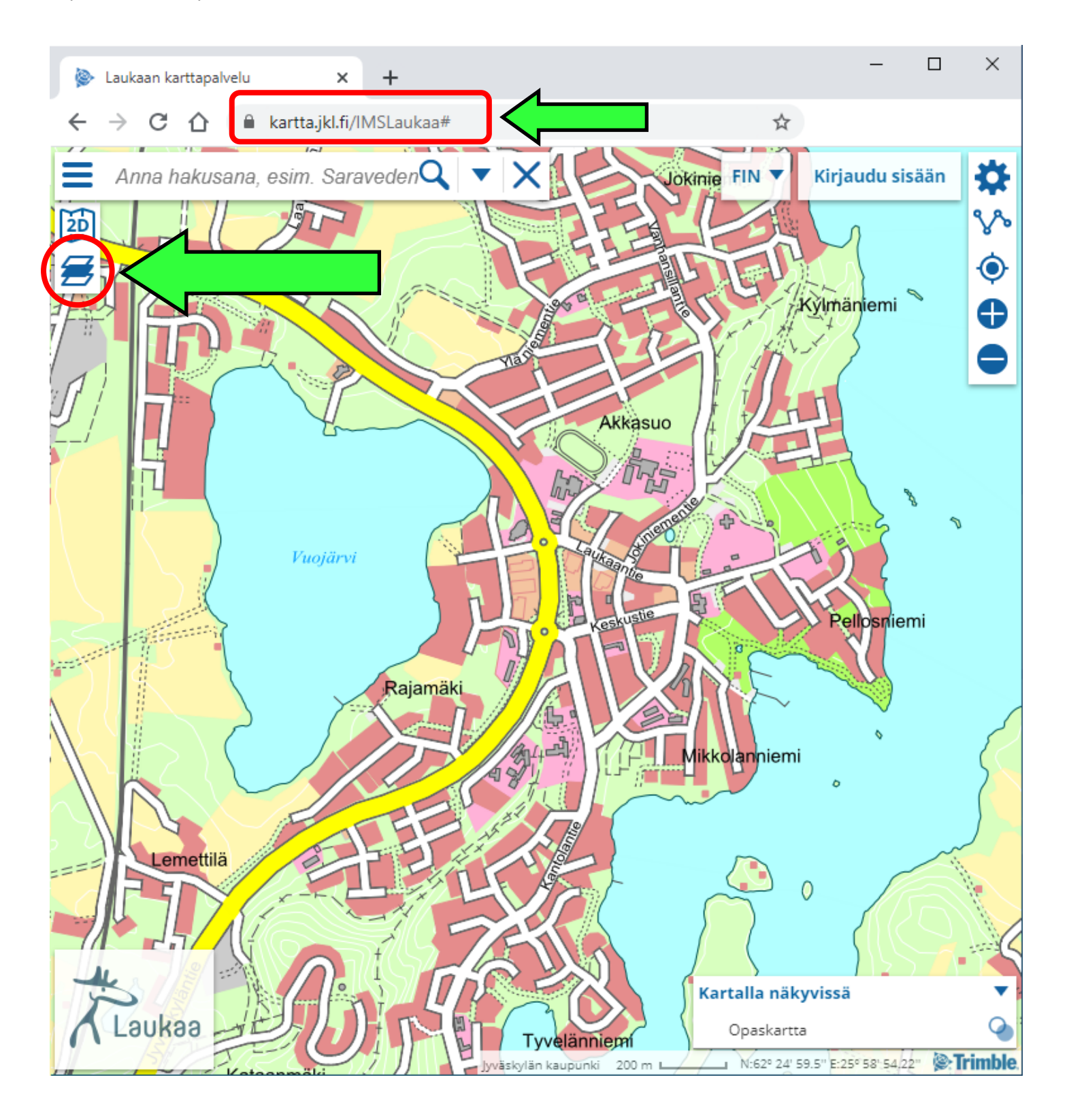

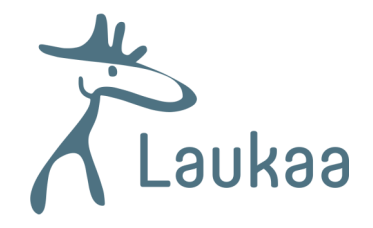

## 3. Valitse avautuvasta valikosta Vapaa-aika ja liikunta (ks. kuva alla).

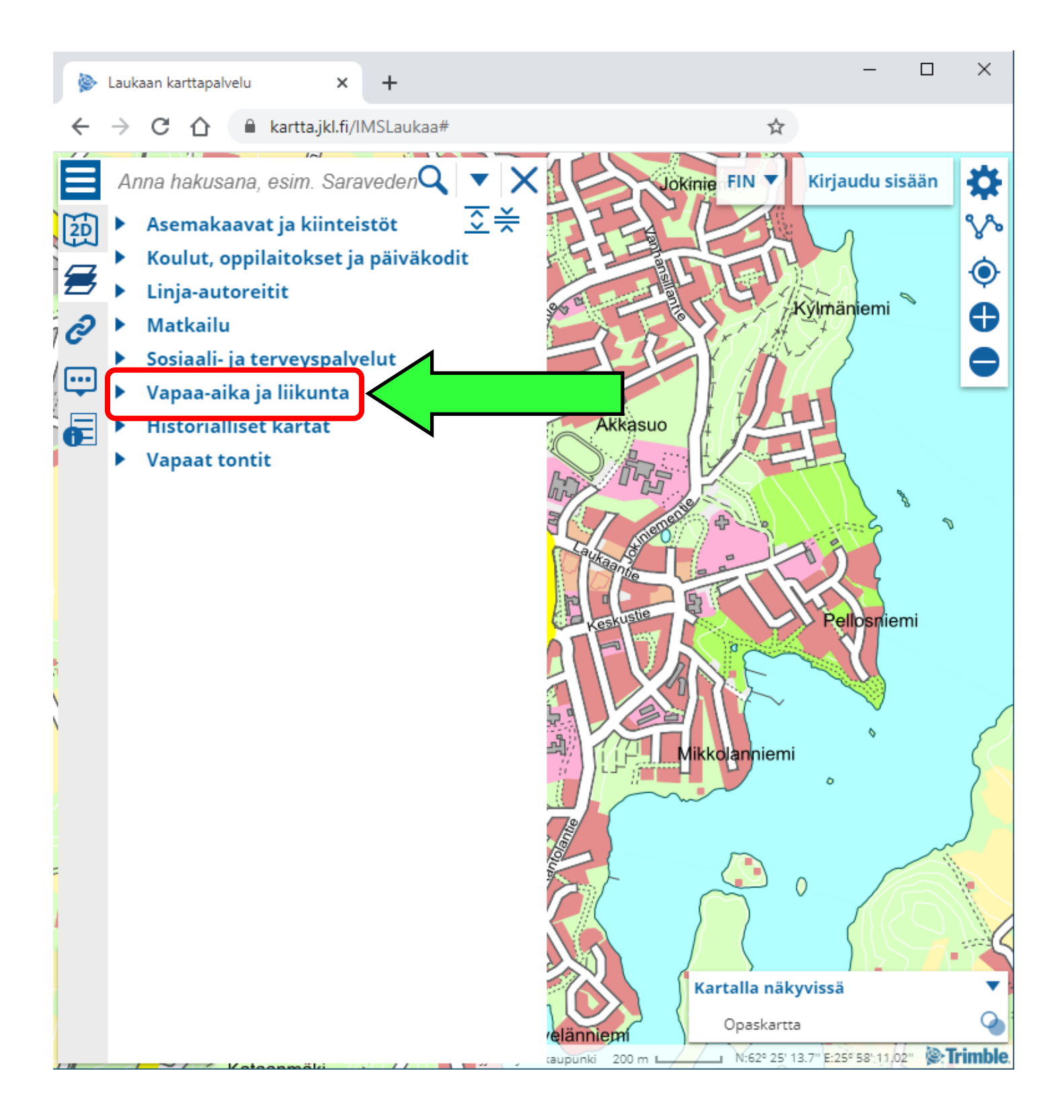

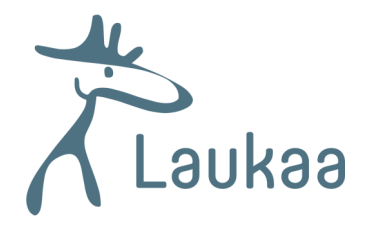

- 4. Rastita valikosta vaihtoehto Kirjastot ja kirjastoautojen pysäkit.
- 5. Voit sulkea valikon painamalla sen oikeassa yläkulmassa olevaa rastia: (ks. kuva alla)

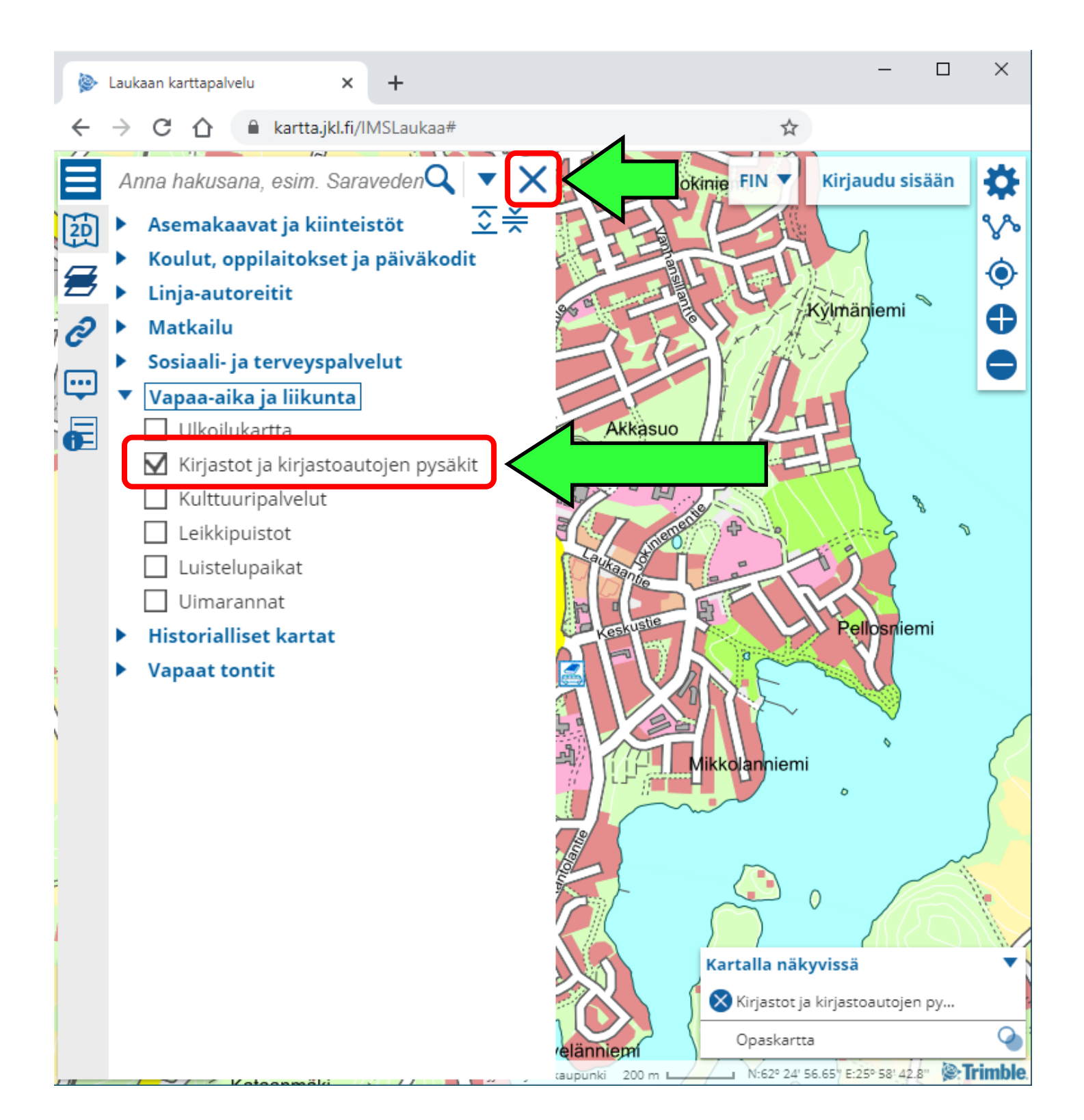

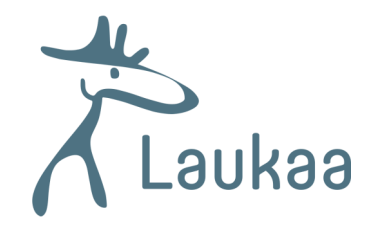

6. Kartalla näkyvät nyt kirjastoauton pysäkkejä kuvaavat kuvakkeet:

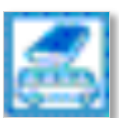

7. Kuvaketta klikkaamalla saat näkyviin pysäkin osoitteen sekä lisätietoja (ks. kuva alla).

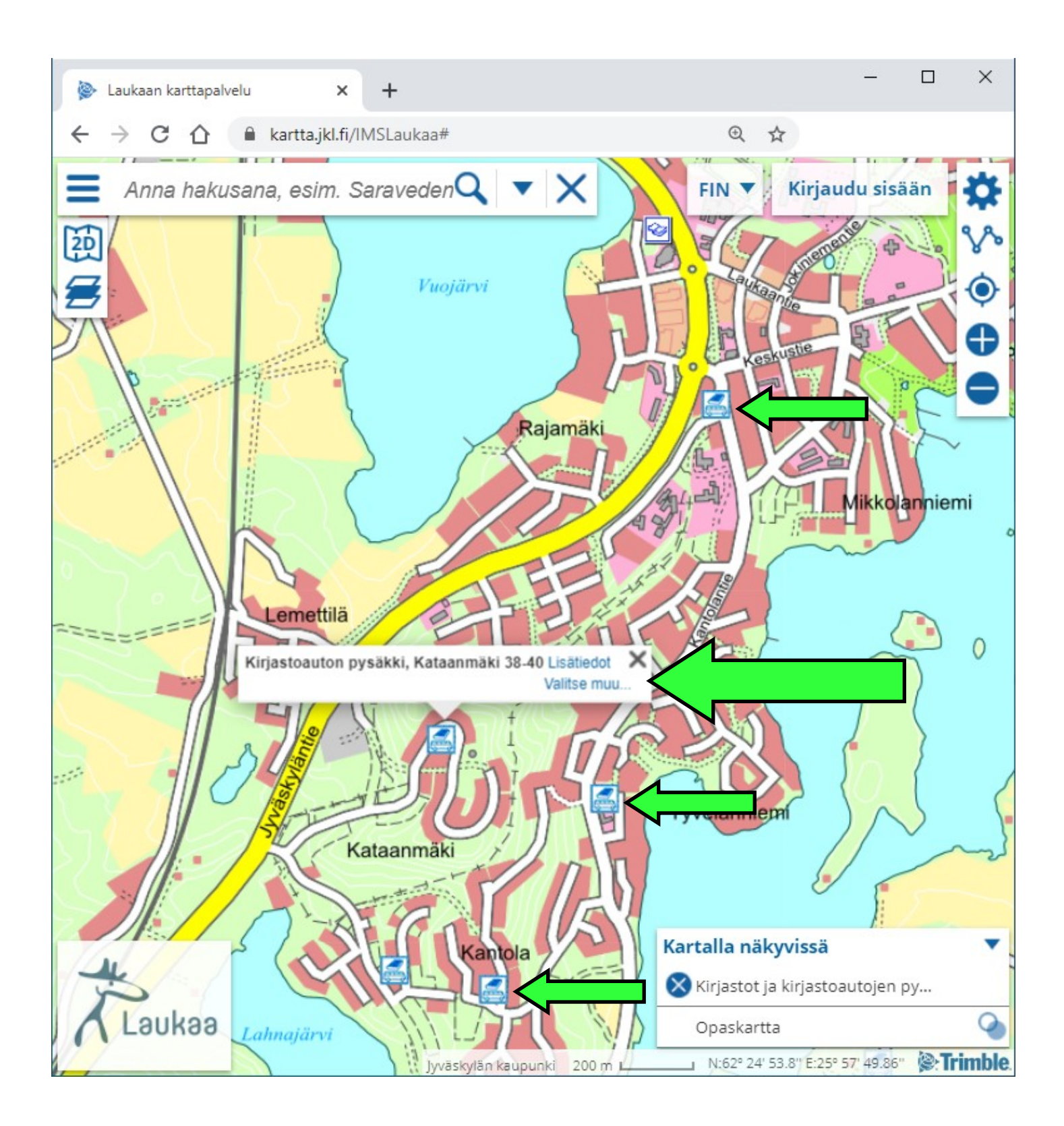